## "名校优生"实名认证操作手册

(未录入版)

该版本适用于已经在人才信息管理系统未录入的"名校优生",即在第5步中不出现个人页面并需要填写10项的 "名校优生"。

1、关注微信公众号"齐聚英才";

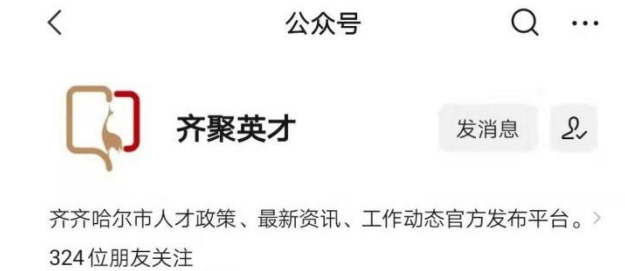

₩ 视频号:齐聚英才

2、右下角点开"人才服务"—"鹤城人才码";

| 快速通道:<br>给平台回复:<br>识别认证 | 人才码,这 | 进入人才码 |   |
|-------------------------|-------|-------|---|
| 给平台回复:<br>活动报名          | 团购房,注 | 人才政策  |   |
| 给平台回复:<br>人才政策          | 人才政策  | 鹤城人才码 |   |
|                         |       | 码上团购  |   |
|                         |       | 联系我们  |   |
|                         |       | 人才网站  |   |
| ≡ 人才引进                  | ŧ     | ■人才服  | 务 |

3、进入到登录页面,填写手机号,接收验证码(已经 登录过的小伙伴可以直接跳到第5步);

| × | 登录     | ξ     | ••• |
|---|--------|-------|-----|
|   |        |       |     |
|   | 手机号码   |       |     |
| ଶ | 请输入验证码 | 发送验证码 |     |
|   | ;一不    | 步     |     |

由于短信平台免打扰限制,21:00至次日7:00不能实名认证。

4、验证码输入后,会跳转到这个页面,需要填写姓名 和身份证号;

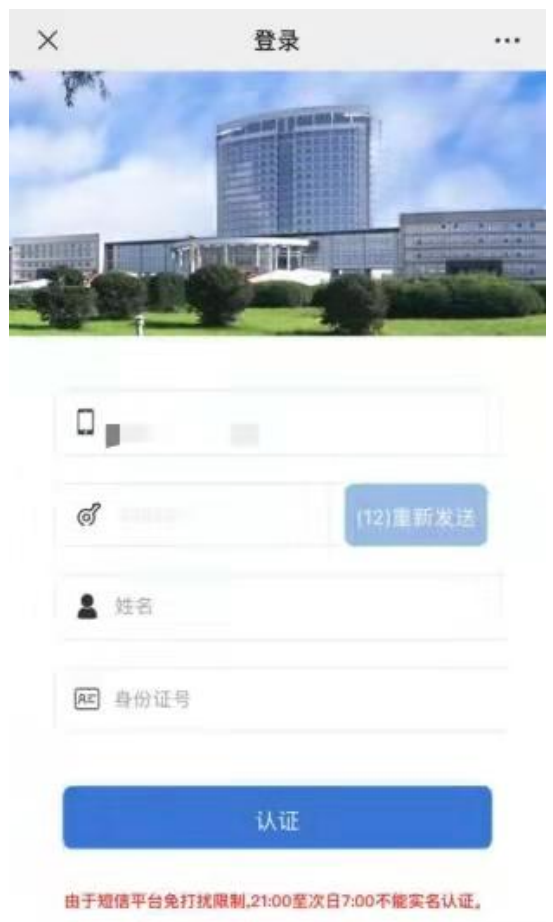

5、登陆成功,跳转到以下页面,显示"个人信息在齐 齐哈人才信息管理系统中不存在",点击"信息填报";

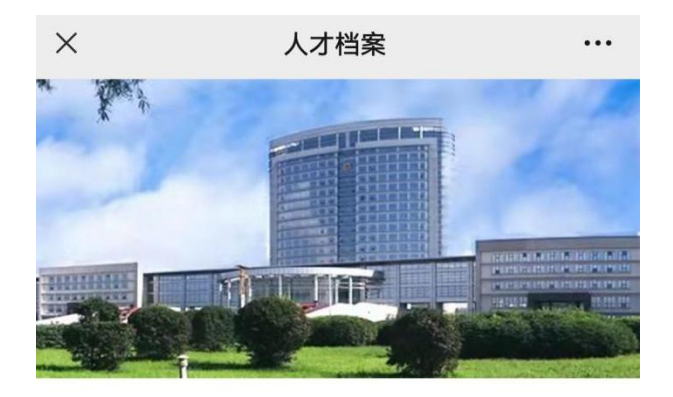

尊敬的鹤城人才您好,实名 认证成功,但是您的个人信 息在齐齐哈尔人才信息管理 系统中不存在,您可以点击 下方按钮完善信息。

## 信息审核中

6、内部有10项内容,包括"基本信息、职称信息、全日制教育、在职教育、工作信息、人才成果、人才奖惩、培训信息、家庭成员、经验总结",需要全部完善;

7、第1项:基本信息。无法点击的项即为不可更改内容可忽略,下面要选择"名校优生列入导师制培养"并填写导师信息。

| 1 2 3               | 4 5 6 7 8 9 10     |
|---------------------|--------------------|
| 引擎工程<br>培养          | ○ 是 🥑 否            |
| 名校优生<br>列入导师<br>制培养 | 🕑 是 🔵 否            |
| *导师制培<br>养导师        | _                  |
| *导师工作<br>单位及职<br>务  | - 19 - 2 - 5 M - 1 |
| *导师联系<br>方式         |                    |
| 非在职名<br>校优生         | ○ 是 🥏 否            |
| 副科级以<br>上名校优<br>生   | 🔵 是 🥑 否            |
| 入住公寓                | ○ 是 🥏 否            |
|                     |                    |
|                     | 下一步                |

8、第3项全日制教育要从小学开始填写;

9、第5项工作信息从有工龄的时间开始填写;

10、其余项信息按照个人实际填写,没有的可以不填直接点击"下一步",第10项填写结束后点击右下角"提交";

11、至此所有步骤完成,等待审核。以后若有信息变动, 可随时修改提交。 12、随时关注该网页,审核成功后重新登录会进入个人信息界面,以后可随时点击"人才档案"查看;

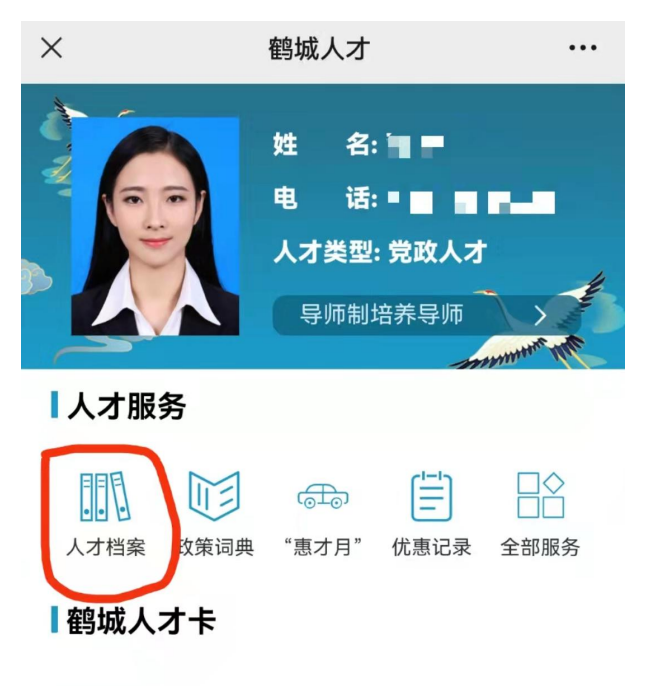

您还未获得鹤城人才卡, 鹤城人才卡的资格认定相关事宜会在齐聚英才公众号和齐 齐哈尔人才网 (http://www.qqhercw.gov.cn)发布, 敬 请关注。

13、以后若有信息变动,可随时在"人才档案"内点击 右下角"修改资料"进行修改并提交。

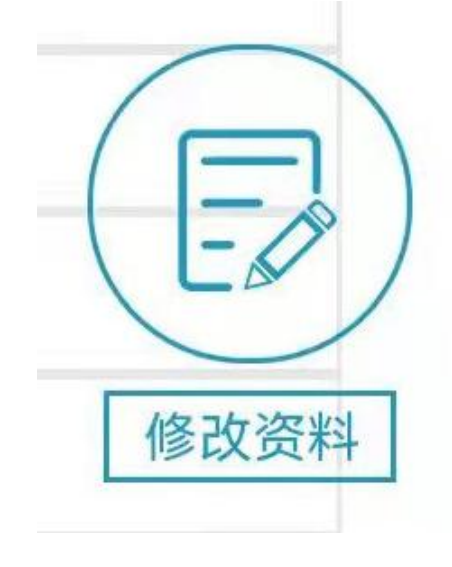